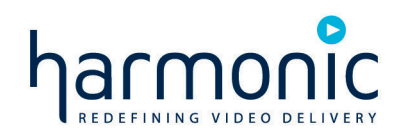

## HNC 4800 Controller for the HLP 4800 platform

User's Guide

VERSION 1.0

Rev A Manual Part No. 700-0052031

### Disclaimer

Harmonic reserves the right to alter the equipment specifications and descriptions in this publication without prior notice. No part of this publication shall be deemed to be part of any contract or warranty unless specifically incorporated by reference into such contract or warranty. The information contained herein is merely descriptive in nature, and does not constitute a binding offer for sale of the product described herein. Harmonic assumes no responsibility or liability arising from the use of the products described herein, except as expressly agreed to in writing by Harmonic. The use and purchase of this product do not convey a license under any patent rights, copyrights, trademark rights, or any intellectual property rights of Harmonic. Nothing hereunder constitutes a representation or warranty that using any products in the manner described herein will not infringe any patents of third parties.

### Trademark Acknowledgments

Harmonic and all Harmonic product names are trademarks of Harmonic Inc. All other trademarks are the property of their respective owners.

### **Compliance and Approval**

This equipment has been tested and found to comply with the limits for a Class A digital device, pursuant to Part 15, Subpart B of the Federal Communications Commission (FCC) rules.

These limits are designed to provide reasonable protection against harmful interference when the equipment is operated in a commercial environment.

This equipment generates, uses, and can radiate radio frequency energy. It may cause harmful interference to radio communications if it is not installed and used in accordance with the instructions in this manual. Operation of this equipment in a residential area is likely to cause harmful interference. If this occurs, the user will be required to correct the interference at his or her own expense.

This device complies with Part 15 of the FCC rules. Operation is subject to the following two conditions: (1) this device may not cause harmful interference, and (2) this device must accept any interference received, including interference that may cause undesired operation.

Connections between the Harmonic equipment and other equipment must be made in a manner that is consistent with maintaining compliance with FCC radio frequency emission limits. Modifications to this equipment not expressly approved by Harmonic may void the authority granted to the user by the FCC to operate this equipment.

## WEEE/RoHS Compliance Policy

Harmonic Inc. intends to comply fully with the European Union's Directive 2002/96/EC as amended by Directive 2003/108/EC, on Waste Electrical and Electronic Equipment, also known as "WEEE," and Directive 2002/95/EC, as amended, on the Restriction of use of Hazardous Substances, also known as "RoHS."

Harmonic will ensure that product which cannot be reused will be recycled in compliance with the WEEE Directive. To that end, users are advised that (1) Harmonic equipment is not to be discarded in household or office garbage, (2) Harmonic Inc. will pay the freight for shipment of equipment to be disposed of if it is returned to Harmonic, (3) customers should call the normal RMA telephone numbers to arrange for such shipment, and (4) for additional and updated information on this process customers may consult the Harmonic website: http://harmonicinc.com/ah\_weee\_recycle.cfm.

Harmonic will ensure that its products will be either reused or recycled in compliance with the WEEE Directive. For the latest information concerning Harmonic's WEEE/RoHS Compliance Policy and its Recycling and Take-Back process, please visit our web site.

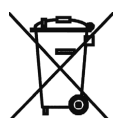

### 产品中的有毒有害物质或元素的名称及含量表 Names and Contents of the Toxic and Hazardous Substances or Elements in the Products if the Part is Present

该表显示哈雷公司产品中可能含有的有毒有害物质元配件的信息,除了来源于元配件供应商的物料成分资料,亦来自其它相关的机构与资料。哈雷产品不一定使用这些元配件。

This table shows those components where hazardous substances may be found in Harmonic products based on, among other things, material content information provided by third party suppliers. These components may or may not be part of the product.

除非特殊注明,哈雷公司产品的环保使用期限 均为 20 年。该环保使用期限的有效条件为:必须遵循该产品使用手册的规定,对该产品进行使用或存储。

The Environmental Protective Use Period for Harmonic products is 20 years unless displayed otherwise on the product. The EPUP period is valid only when the products are operated or stored as per the conditions specified in the product manual.

|                                       | :         | 有毒有智      | 事物质或      | 衣元素 (Haz      | ardous Sub    | stance)         |
|---------------------------------------|-----------|-----------|-----------|---------------|---------------|-----------------|
| 部件名称 (Part name)                      | 铅<br>(PB) | 汞<br>(Hg) | 镉<br>(Cd) | 六价铬<br>(CrVI) | 多溴联苯<br>(PBB) | 多溴二苯醚<br>(PBDE) |
| 印刷线路板<br>(Printed Circuit Assemblies) | X         | 0         | 0         | 0             | 0             | 0               |
| 机械组件<br>(Mechanical Subassemblies)    | Х         | 0         | 0         | 0             | 0             | 0               |
| 光学组件<br>(Optical Subassemblies)       | Х         | 0         | 0         | 0             | 0             | 0               |
| 电源<br>(Power Supplies)                | Х         | 0         | 0         | 0             | 0             | 0               |
| 缆线 / 线束<br>(Cables, harnesses)        | Х         | 0         | 0         | 0             | 0             | 0               |
| 屏幕 / 显示器<br>(Screens, Monitors)       | Х         | 0         | 0         | 0             | 0             | 0               |
| 金属零件<br>(Metal Parts)                 | 0         | 0         | 0         | 0             | 0             | 0               |
| 塑料 / 发泡材料<br>(Plastics, foams)        | 0         | 0         | 0         | 0             | 0             | 0               |
| 电池<br>(Batteries)                     | X         | 0         | 0         | 0             | 0             | 0               |

O:表示在该部件的所有均质材料中,此类有毒有害物质的含量均小于 SJ/T11363-2006 标准所规定的限量。

O: Indicates the content of the toxic and hazardous substances at the homogeneous material level of the parts is below the limit defined in SJ/T11363 2006 standard.

X:表示至少在该部件的某一均质材料中,此类有毒有害物质的含量超出 SJ/T11363-2006 标准规定的限量。

X: Indicates that the content of the toxic and hazardous substances in at least one of the homogeneous materials of the parts is above the limit defined in SJ/T11363 2006 standard.

© 2009 Harmonic Inc. All rights reserved.

### Lithium Battery Notice

**CAUTION** – Danger of explosion if battery is replaced with incorrect type. Replace only with the same type recommended by the manufacturer. Dispose of used batteries according to the manufacturer's instructions.

**ACHTUNG** – Explosionsgefahr wenn die Battery in umgekehrter Polarität eingesetzt wird. Nur miteinem gleichen oder ähnlichen, vom Hersteller empfohlenen Typ, ersetzen. Verbrauchte Batterien müssen per den Instructionen des Herstellers verwertet werden.

**ATTENTION** – Il y a danger d'explosion s'il a remplacement incorrect de la batterie. Remplacer uniquement avec une batterie du meme type ou d'un type equivalent recommande par le constructeur. Mettre au rebut les batteries usagees conformement aux instructions du fabricant.

### Standards

The following tables list regulatory standards and approvals:

#### North America

Standards

EMI: FCC Part 15, Subpart B, Class A, ICES-003, Issue 3, Class A

Safety: UL 60950-1, CSA C22.2 No 60950-1, 21 CFR 1040 (CDRH)

#### Europe

 Standards

 EMI/EMC: EN55022, EN55024, EN61000-3-2, EN61000-3-3

 Safety: EN 60950-1, EN 60825-1

#### Japan

Standards

EMI: VCCI V-3 / 2007.04

#### Australia and New Zealand

Standards

EMI: AS/NZS-CISPR 22:2005

### **Documentation Conventions**

This manual uses some special symbols and fonts to call your attention to important information. The following symbols appear throughout this manual:

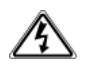

**DANGER:** The Danger symbol calls your attention to information that, if ignored, can cause physical harm to you.

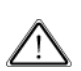

**CAUTION:** The Caution symbol calls your attention to information that, if ignored, can adversely affect the performance of your Harmonic product, or that can make a procedure needlessly difficult.

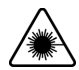

**LASER DANGER:** The Laser symbol and the Danger alert call your attention to information about the lasers in this product that, if ignored, can cause physical harm to you.

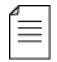

**NOTE:** The Note symbol calls your attention to additional information that you will benefit from heeding. It may be used to call attention to an especially important piece of information you need, or it may provide additional information that applies in only some carefully delineated circumstances.

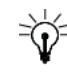

**TIP:** The Tip symbol calls your attention to parenthetical information that is not necessary for performing a given procedure, but which, if followed, might make the procedure or its subsequent steps easier, smoother, or more efficient.

In addition to these symbols, this manual uses the following text conventions:

- Data Entry: indicates text you enter at the keyboard.
- User Interface: indicates a button to click, a menu item to select, or a key or key sequence to press.
- Screen Output: shows console output or other text that is displayed to you on a computer screen.
- Bold: indicates the definition of a new term.
- Italics: used for emphasis, cross-references, and hyperlinked cross-references in online documents.

## **Table of Contents**

| Chapter 1                                                                                                    | Preface Overview of this Manual                                                                                                    |
|----------------------------------------------------------------------------------------------------|----------------------------------------------------------------------------------------------------|
| <b>Chapter 2</b><br>2.1<br>2.1.1<br>2.1.2<br>2.2<br>2.2<br>2.2.1<br>2.3                                                   | OverviewHNC Front Panel9Front Panel LED10Front Panel Soft Reset10Navigation Keys and Menu System10The Menu System10HNC Rear Panel11                                                                                                    |
| <b>Chapter 3</b><br>3.1<br>3.2<br>3.3<br>3.4<br>3.4.1                                                                     | Installing the HNC 4800Tools and Accessories12Receiving and Inspecting12Getting Ready12Installing the HNC 480012Powering the HLP 480013                                                                                                    |
| <b>Chapter 4</b><br>4.1<br>4.1.1<br>4.1.2<br>4.1.3<br>4.1.4                                                               | Using the Front Panel InterfaceThe Top-Level Menu System14The PLATFORM CONTROLLER Module15Setting the HNC 4800 Clock18Module Memory18Assigning IP Addresses20                                                                                                    |
| Chapter 5<br>5.1<br>5.1.1<br>5.1.2<br>5.1.3<br>5.1.4<br>5.2<br>5.3<br>5.4<br>5.4.1<br>5.4.2<br>5.4.3<br>5.5<br>5.6<br>5.7 | Using the WEB InterfaceRequirements21Purchasing the Software License21Connecting the Ethernet Cable21Assigning IP Addresses21Passwords22Accessing and Using the Web Interface.22Areas and Features of the Web Interface.23HLP Platform Management24Configuring Platforms and Plug-in Modules24Setting The Custom Name26Managing Expected Modules vs. Actual Modules26Viewing Current Alarms27Viewing the Event Log28Adding Trap Destinations29 |
| Chapter 6<br>6.1                                                                                                    | Maintenance and Contacting Harmonic Support<br>Maintenance                                                                                                    |

| 6.2<br>6.3 | Upgrading the HNC 4800 Software | 31<br>31 |
|------------|---------------------------------|----------|
| Appendix A | Technical Specifications        |          |
| A.1        | Technical Specifications        | 32       |

# harmonic

## 1.1 Overview of this Manual

This manual is the user's guide to the HNC 4800 controller module for the HLP 4800 platform. Please read the entire document before beginning installation.

- Chapter 1, *Preface* (this chapter), gives an overview of the book.
- Chapter 2, *Overview*, gives an overview of the HNC 4800.
- Chapter 3, *Installing the HNC 4800*, describes the installation procedure.
- Chapter 4, *Using the Front Panel Interface*, describes the front panel user interface.
- Chapter 5, Using the WEB Interface, describes the WEB interface.
- Chapter 6, *Maintenance and Contacting Harmonic Support*, has information about maintenance, and how to contact Harmonic, Inc.
- Appendix A, *Technical Specifications*, provides technical specifications.

## harmonic

The HNC 4800 controls the communication bus of the HLP 4800 platform, enabling local and remote communication for system monitoring and control. The controller also provides the logic to operate the HNC 4800 front panel display.

The HNC 4800 is field-upgradeable and hot-swappable for ease of use. These actions are not service-affecting for the application modules.

Install the HNC 4800 in the dedicated controller slot of the HLP 4800, shown in *Figure 2-1* on page 9. The HLP 4800 measures three rack units in height and accommodates primary and backup power supplies, one HNC 4800 controller, and up to 10 of Harmonic's standard 1.3" wide plug-in modules.

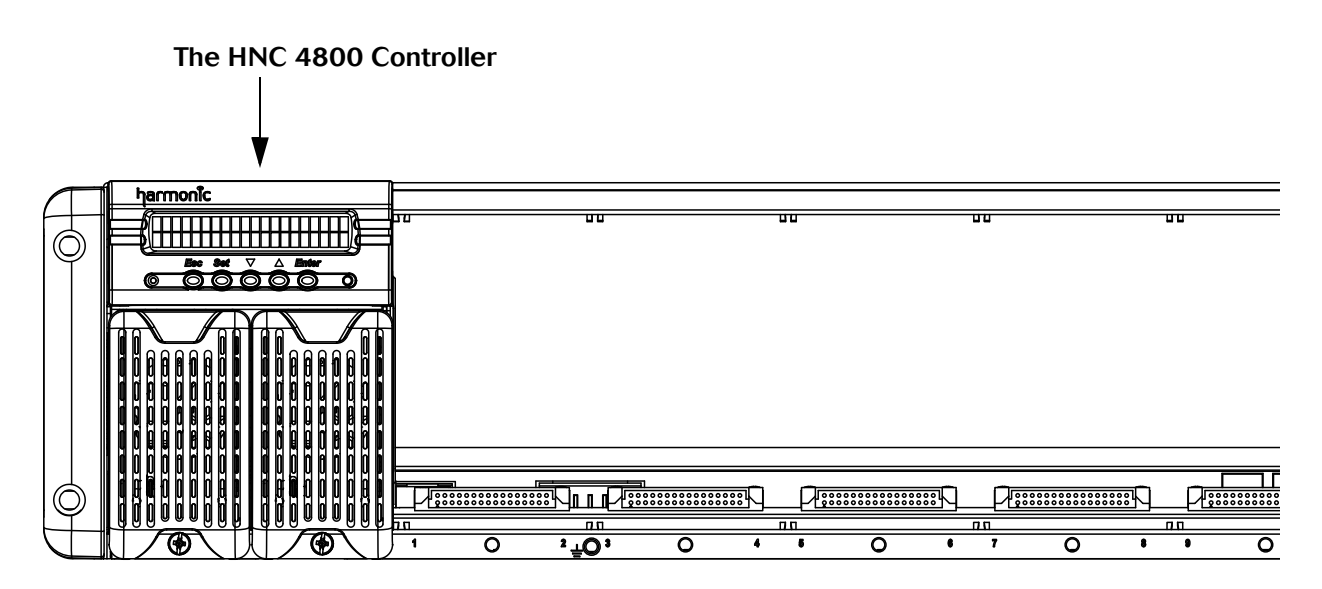

Figure 2-1: HLP 4800 Front View

For local control and monitoring of the HLP 4800 power supplies and application modules, the HNC 4800 is equipped with an easy to use five-key interface and 40-character display.

With the optional software license FW-HNC4800-WEB/SNMP, the HNC 4800 becomes a Web-based SNMP proxy agent that you can use to remotely configure and control the HLP 4800 application modules.

The HNC 4800 can detect alarms and send this information to a higher-level network management station. With a valid login and password, you can access the HNC 4800 from anywhere on the network using a standard Web browser.

## 2.1 HNC Front Panel

After the HNC 4800 is installed in the dedicated controller slot of the HLP 4800, you can use the momentary push buttons and forty-character display on the front panel to control and monitor the HNC 4800 and the HLP 4800 plug-in modules.

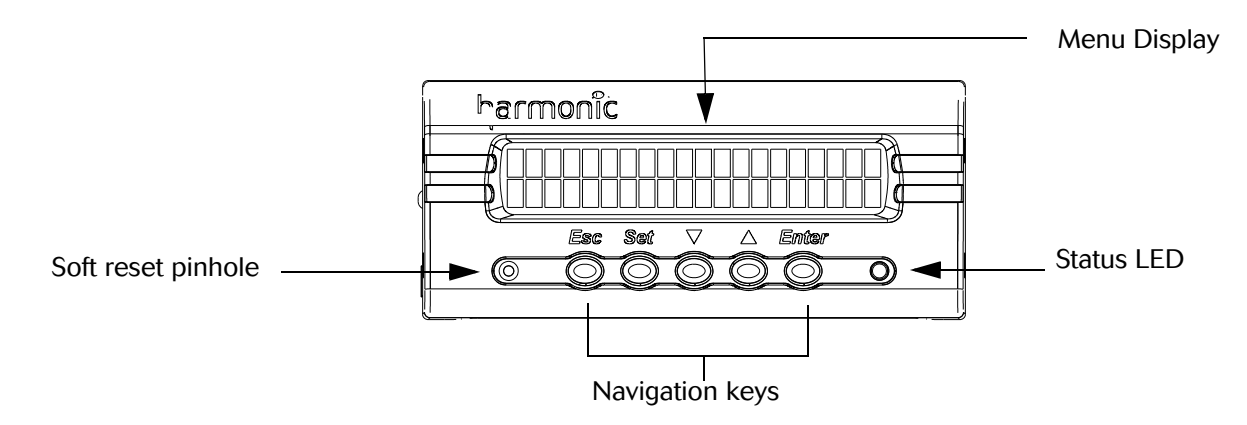

Figure 2-2: HNC 4800 front panel

### 2.1.1 Front Panel LED

There is one status LED on the front panel. The Status LED indicates the alarm state of the HNC 4800 and associated modules. Solid green indicates the unit is operating normally; red indicates an active alarm.

### 2.1.2 Front Panel Soft Reset

There is a controller soft-reset pinhole on the front panel. Access it using a bent paper clip.

## 2.2 Navigation Keys and Menu System.

### 2.2.1 The Menu System

There are six high-level menus on the HNC, and four navigation keys to select among them.

The menu system high-level choices are:

- System Ready
- Module Selection
- Address
- Contrast
- Backlight
- Power Supply

Figure 2-3 shows the menus, starting with System Ready.

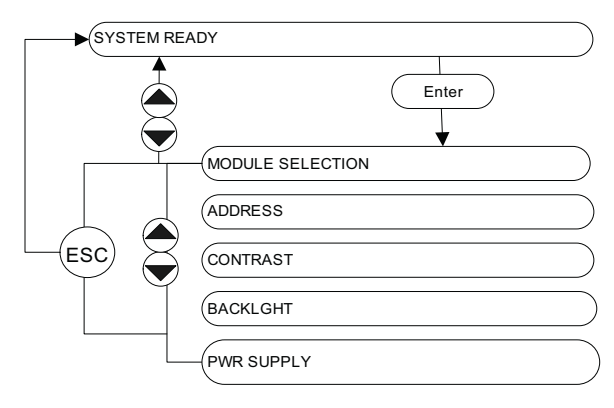

Figure 2-3: Front panel menus

Use the navigation keys to move through the menus and submenus:

- Down-arrow moves down the list.
- Up-arrow moves up the list.
- Enter moves you deeper into the menu structure.
- **ESC** returns to your previous selection. HNC Rear Panel

## 2.3 HNC Rear Panel

The HNC 4800 rear panel is shown in Figure 2-4.

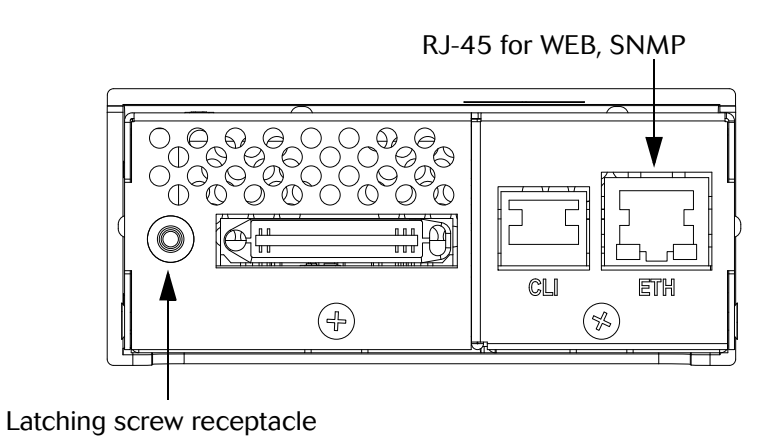

Figure 2-4: HNC Rear Panel

# harmonic

## Chapter 3 Installing the HNC 4800

This chapter provides information on installing and setting up the HNC 4800 controller. Please read all the instructions before beginning installation.

This chapter describes:

- How to receive and inspect the HNC 4800
- How to mount the unit

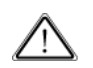

**CAUTION: ESD ALERT:** Follow strict Electrostatic Discharge (ESD) precautions when handling or working on Harmonic equipment and related components.

## 3.1 Tools and Accessories

The following tools are necessary for installation and are not included with the CPS 4800:

#2 Phillips screwdriver

### 3.2 Receiving and Inspecting

As you unpack your unit, inspect the shipping container and equipment for damage. Save the shipping material for future use. If the container or the equipment is damaged, notify both the freight carrier and Harmonic. See Chapter 6, *Maintenance and Contacting Harmonic Support* for contact information.

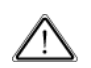

**CAUTION:** To protect yourself from potential injury and to protect the equipment from further damage, do not perform any operational tests if the equipment appears to be damaged.

## **3.3 Getting Ready**

Before installing the HNC 4800, mount the HLP 4800 in an EIA standard 19-inch rack, as described in the *HLP 4800 User's Guide*.

## 3.4 Installing the HNC 4800

Insert the HNC 4800 module into the dedicated controller slot in the HLP 4800 platform as shown in *Figure 2-1* on page 9.

Once the module is seated, lock the unit into position by fitting the HNC rear panel module locking screw (see *Figure 3-1* on page 13) into the opening in the HNC rear panel.

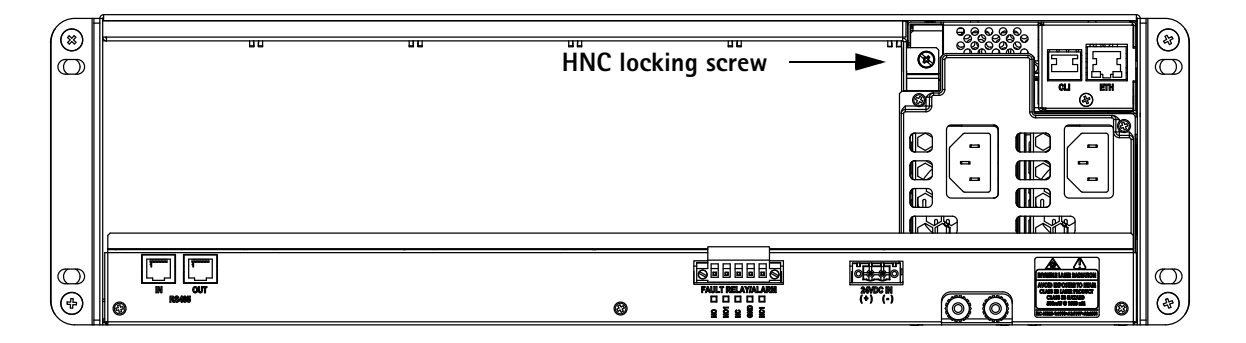

Figure 3-1: Locking screw fits into HNC rear panel

### 3.4.1 Powering the HLP 4800

To install and power the CPS4800 power supply see the *CPS 4800 User's Guide*. After you have successfully installed the CPS 4800 power supply, proceed to Chapter 4, *Using the Front Panel Interface*.

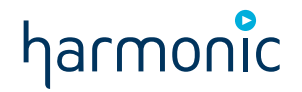

This chapter introduces the details of the HNC 4800 front panel interface.

You can use the front panel interface to monitor and control the operation of the HNC 4800 controller and HLP 4800 application modules. The front panel gives you access to all the adjustments and status information for the HLP 4800 platform, using a simple menu system.

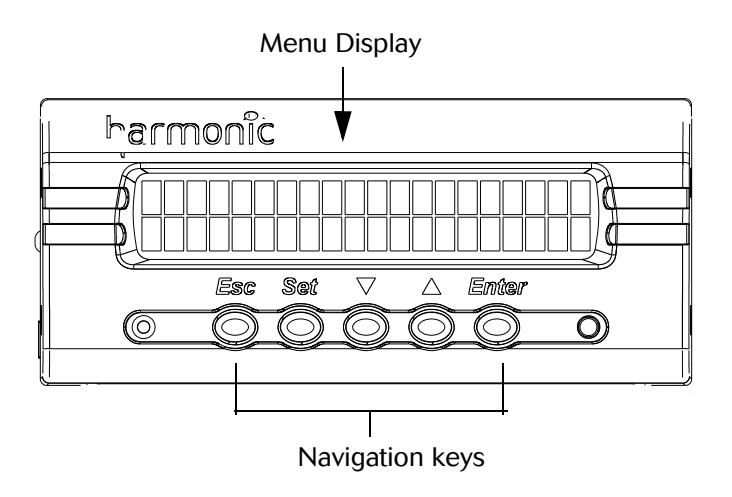

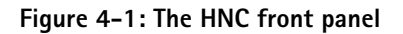

## 4.1 The Top-Level Menu System

The top level menu system has six choices, as shown in Figure 4-2. Use the **up-arrow** and **down-arrow** to move between selections. Use the **Enter** button to enter a selection; if there are submenus, they will open.

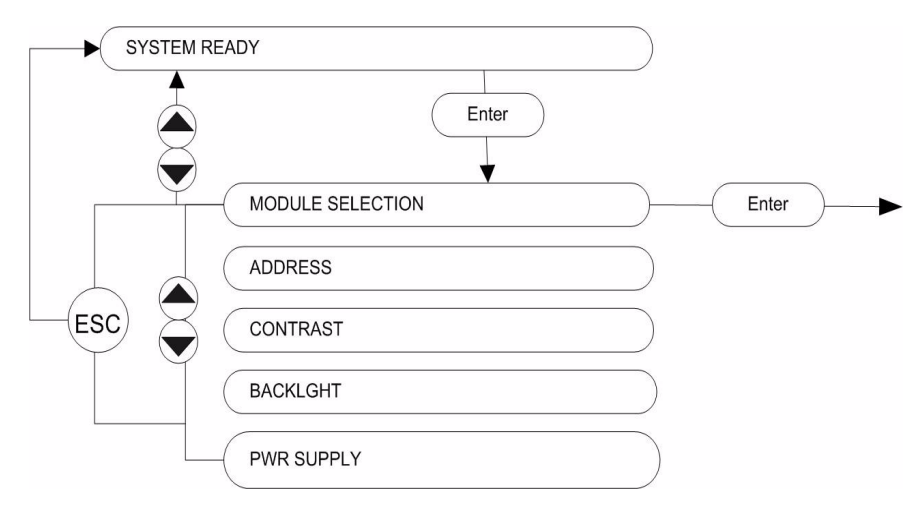

Figure 4-2: Front panel interface: menu

The top-level menu choices are:

### System Ready.

**Module Selection**. Moves through the menu tree for the module installed in the HLP 4800, starting with the HNC 4800 controller.

Address. Sets the platform address. This feature is not currently used.

**Contrast**. Sets the contrast of the display. While holding the **Set** button, press the up- or down-**arrow** to increase or decrease the contrast. Press **Enter** to save the new setting.

**Backlight**. Sets the backlight intensity of the display. While holding Set, press the **up-arrow** to increase, or the **down-arrow** to decrease the backlight. Press **Enter** to save the new setting.

Power Supplies. Displays OK, ABSENT, or MALFUNCTION for each power supply.

### 4.1.1 The PLATFORM CONTROLLER Module

When you enter the Module Selection menu, you can navigate through the modules that are installed in the HLP 4800 platform. The first selection is the PLATFORM CONTROLLER - HNC4800, which is shown with its own submenus, in *Figure 4-3* on page 15.

Pressing the **Enter** key on the PLATFORM CONTROLLER HNC4800 button brings you to the PLATFORM CONTROLLER STATUS submenu. (See page 16.)

There are two other Platform submenus:

- The DIAGNOSTICS menu (See page 17.)
- The CONFIGURATION menu (See page 17.)

To enter a sub menu, use the up- and down-**arrows** to navigate to its field, then press the enter key.

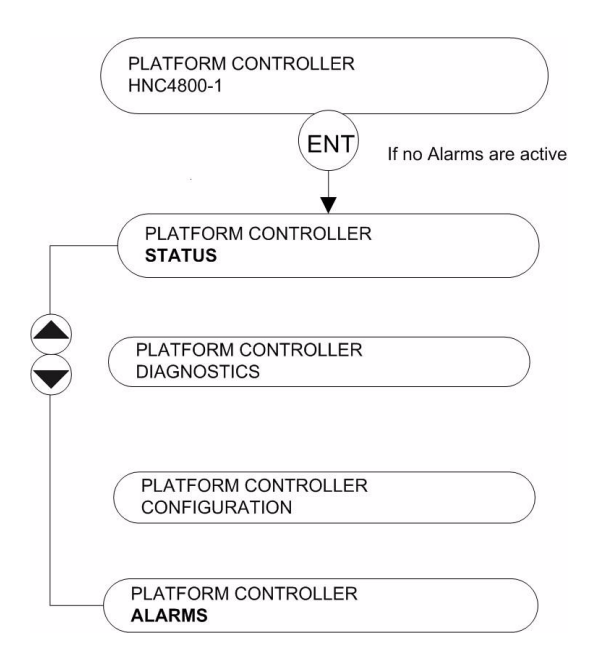

Figure 4-3: Platform Controller submenu

### 4.1.1.1 Platform Controller Alarm Submenu

An alarm will only appear in this submenu if - and only if - the corresponding alarm is active. An example of the menu is shown in *Figure 4-4* on page 16.

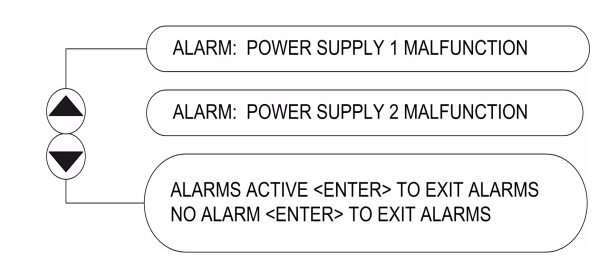

Figure 4-4: Platform Alarms submenu

### 4.1.1.2 Platform Controller Status Submenu

The Status submenu tells you several things:

- The current date and time
- The serial number of the HNC 4800
- Firmware version of the HNC 4800
- Whether SNTP is enabled or disabled
- The IP address
- The subnet mask
- Default gateway
- MAC address

To exit the Status menu, use up- and down-**arrows** to navigate to the last item, then press **Enter**.

| Jan 01 2000, 21:00:00<br>GMT-8 PST                 |  |
|----------------------------------------------------|--|
| SERIAL NUMBER: 1234456                             |  |
| FIRMWARE VERSION:<br>1.1.0.0                       |  |
| SNTP DISABLED/ENABLED<br>SERVER IP 255.255.255.255 |  |
| IP ADDRESS<br>255.255.255.255                      |  |
| SUBNET MASK<br>255.255.255.255                     |  |
| DEFAULT GATEWAY<br>255.255.255.255                 |  |
| MAC ADDRESS<br>08:25:BA:A9:FC:55                   |  |
| ENTER> TO EXIT STATUS                              |  |

Figure 4-5: Platform Controller's Status submenu

### 4.1.1.3 Platform Controller Diagnostics Submenu

The Diagnostic submenu tells you the temperature of the HNC 4800.

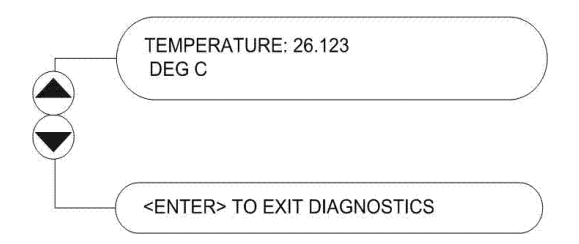

Figure 4-6: Platform Controller's Diagnostics submenu

To exit the Diagnostics menu, use the up- and down-**arrows** to navigate to the last item, and press **Enter**.

### 4.1.1.4 Platform Controller Configuration Submenu

Use the Configuration submenu to set configuration parameters.

Use the up- and down-**arrows** to navigate the submenu to the configuration parameter you want to set. When it highlights, follow the bracketed instructions to change the values:

- S+E > means to press Set and Enter simultaneously to select the active field.
- <S+U/D> To change the value in a field, press Set and an Up-arrow to increment the value, or Set and a Down-arrow to decrement the value.
- S+E/U/D> means to enter by pressing Set and Enter simultaneously, then change the value by simultaneously pressing Set and an Up-arrow or Down-arrow.
- **<Enter>** to save a changed value.

| September 28, 2007 05:45:48<br><s+e d="" u=""></s+e>  | $\bigcirc$ |
|-------------------------------------------------------|------------|
| TIME ZONE: GMT-8 Pacific<br><\$+U/D>                  |            |
| IP ADDRESS: 255.255.255.255<br><\$+E/U/D>             | $\bigcirc$ |
| SUBNET MASK: 255.255.255.255<br><s+e d="" u=""></s+e> | $\bigcirc$ |
| DEFAULT GATEWAY: 255.255.255.255<br><\$+E/U/D>        |            |
| SNTP *DISABLED<br><s+u d=""></s+u>                    | $\bigcirc$ |
| SNTP IP ADDRESS: 255.255.255.255<br><\$+E/U/D>        |            |
| HNC4800 ← SLOT<br><s+u d=""> TO C, <e> to S</e></s+u> | $\bigcirc$ |
| HNC4800→ SLOT<br><s+u d=""> TO C, <e> to S</e></s+u>  | $\bigcirc$ |
| ENTER> TO EXIT CONFIGURATION                          |            |

Figure 4-7: Platform Controller's Configuration submenu

### 4.1.2 Setting the HNC 4800 Clock

The HNC 4800 clock can be managed locally or externally through SNTP (Simple Network Time Protocol).

To manually set the clock:

- 1. From the Platform Controller submenu, navigate to the HNC 4800 CONFIGURATION submenu and press **Enter**.
- 2. Press the **down-arrow** until the display reads **SNTP**, then simultaneously press **Set** and the **Up-arrow** key, or **Set** and the **Down-arrow** key to disable SNTP.
- 3. Navigate to the time zone display in the HNC 4800 CONFIGURATION submenu. Simultaneously, press **Set** and one of the **arrow** keys to adjust the time zone.
- 4. Press **Enter** to save and exit the time zone configuration.
- 5. Navigate to the time display of the HNC 4800 CONFIGURATION submenu. Press **Set** and **Enter** to select the field. Then press **Set** and the **U**p- or **D**own-**arrow** key, to adjust a field: month, day, year, hour, minute, or second.
- 6. Press Enter to save the configuration and exit the TIME menu.

**SNTP**. Simple Network Time Protocol is the internet protocol used to synchronize the HNC 4800 clock to an external time reference. The setting toggles between disabled and enabled.

| 4 | ſ |  |  |
|---|---|--|--|
|   | Ξ |  |  |

**NOTE:** To use the SNTP feature, the HNC 4800 must be properly installed, as described in Chapter 3, *Installing the HNC 4800*. The HNC 4800 must be connected to your IP network as described in 5.1.2 *Connecting the Ethernet Cable* on page 21. Also, IP addresses must have been assigned to the HNC 4800 as described in 4.1.4 Assigning IP Addresses on page 20.

**SNTP IP address**. The external time reference can be either a server managed internal to your network or one available on the internet. If you do not know the preferred IP address of your SNTP, contact your system administrator.

To set the clock using an SNTP server:

- 1. Navigate to the HNC 4800 CONFIGURATION submenu and enter.
- 2. Press the down-arrow until the display reads SNTP, then simultaneously press **Set** and the **u**p- or the **d**own-**arrow** to select **enable SNTP**. Press **Enter** to accept the change.
- 3. Press the **down-arrow** until the display reads SNTP **IP ADDRESS**, then simultaneously press the **Set** and **Enter** keys.
- 4. Simultaneously, press the **Set** and an **arrow** key to adjust the first field. Simultaneously, press the **Set** and **Enter** keys to navigate to each additional field.
- 5. Press Enter to save the selections and exit SNTP IP ADDRESS.

### 4.1.3 Module Memory

Store module configuration parameters in the HNC 4800 slot memory using the module memory feature.

These commands are associated with the module memory feature:

HNC4800 <- SLOT <S+U/D> TO C, <E> TO S

HNC 4800 -> SLOT and <S+U/D> TO C, <E> TO S

To select the slot parameters to be stored in the HNC4800 slot memory, use **S+U/D** on the menu button:  $\begin{pmatrix} HNC4800 <- SLOT \\ <S+U/D > TO C, <E> TO S \end{pmatrix}$ . Then, hit the **Enter** key to execute.

To select the slot location to accept stored HNC4800 slot configuration parameters, use S+U/D to select the slot location: (S+U/D > TO C, <E > TO S (S+U/D > TO C, <E > TO SThen, hit the Enter key to execute.

For HNC4800 versions less than 1.5, the following modules are supported.

- PWL4XXX (firmware version 1.38 and higher)
  - □ AGC/MGC
  - □ RF PAD
- HRR4104

-

- OPTICAL ALARM
- OPTICAL ALARM LIMIT
- INPUT WAVELENGTH
- MUTE
- AGC MODE
- □ AGC PAD SETPOINT
- AGC OPT SETPOINT
- □ AGC PAD MAXIMUM
- AGC PAD MINIMUM
- MAN RF PAD
- RDR4002
  - LINK LOSS ALARM
  - OPTICAL ALARM
  - OPITCAL ALARM LIMIT
  - WAVELENGTH
  - BER ALARM
  - BER ALARM LIMIT
  - RF PAD
  - RF MUTE
- SPL7XXX
  - □ AGC/MGC
  - **TRANSMISSION DISTANCE**
  - RF PAD
  - □ RF LOW ALARM LIMIT

For HNC4800 versions greater or equal to 1.5, the following additional modules are supported.

- HLD7X05T
  - □ POWER REDUCTION AT LOW RF
  - □ FIBER LENGTH
  - □ RF PAD
- HLD7209T
  - RF PAD

### 4.1.4 Assigning IP Addresses

 $\equiv$ 

You must assign IP addresses to the HNC 4800, so that NMSs and web browsers can communicate with it. Use the front panel to assign the IP address, subnet mask, and default gateway.

**NOTE:** IP addresses are unique. If you do not know the IP addresses of the HNC 4800, contact your system administrator.

To manually assign an IP address:

1. Navigate to the HNC 4800 CONFIGURATION submenu and enter.

2. Press the **down-arrow** until the display reads IP ADDRESS, then simultaneously press the **Set** and **Enter** buttons.

3. Simultaneously press the **Set** and the up- or down-**arrow** buttons to adjust the first field. Simultaneously press **Set** and **Enter** to navigate to each additional field and adjust as needed.

4. Press Enter to save and exit the IP ADDRESS.

5. Repeat this process for the SUBNET MASK and the DEFAULT GATEWAY.

# harmonic

## Chapter 5 Using the WEB Interface

This chapter introduces the HNC 4800 web interface.

Once the HNC 4800 is operating, the web interface provides a convenient means of managing it. The HNC 4800 has an embedded HTTP server, which allows you to remotely view the status of alarms and settings, or make adjustments to the HNC 4800. With the purchase of a software license, you can use a web browser or a network management system to monitor and control the HNC 4800.

### 5.1 Requirements

You can access the HNC 4800 web interface from any computer that is connected to the same IP network and has an Internet Explorer web browser 6.0 or higher.

To use the web interface, these criteria must be met:

- The HNC 4800 must be properly installed, as described in Chapter 3, *Installing the HNC 4800*.
- You must have purchased a software license from Harmonic. (See 5.1.1 Purchasing the Software License on page 21.)
- You need to know the HNC 4800's IP address. The HNC 4800 must be connected to your IP network as described in 5.1.2 Connecting the Ethernet Cable on page 21.
- IP addresses must have been assigned to the HNC 4800 as described in 5.1.3 Assigning IP Addresses on page 21.

### 5.1.1 Purchasing the Software License

To use the WEB/SNMP interface you must purchase FW-HNC4800-WEB/SNMP. For more information or to obtain a quotation, please contact your Harmonic Sales Representative or call Harmonic at 1-800-730-4099 (in the US and Canada) or from outside the US and Canada at +1-408-542-2771 for further assistance.

### 5.1.2 Connecting the Ethernet Cable

To connect the Ethernet cable, follow these steps:

- 1. Connect an Ethernet cable between the HNC 4800's RJ-45 Ethernet port and your TCP/ IP network. The Ethernet port is located on the rear panel of the HNC 4800, as shown in *Figure 2-4* on page 11.
- 2. Verify that the green Link LED is illuminated, which means there is a connection. The Link LED is located on the Ethernet port on the rear panel.

### 5.1.3 Assigning IP Addresses

Assign the IP address to the HNC 4800 so that NMSs and web browsers can communicate with it.

Use the front panel to assign the IP address, subnet mask, and default gateway.

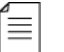

**NOTE:** IP addresses are unique. If you do not know the IP addresses of the HNC 4800, contact your system administrator.

To assign an IP address:

- 1. Navigate to the HNC 4800 CONFIGURATION submenu and press Enter.
- 2. Press the down-**arrow** until the display reads IP ADDRESS, then simultaneously press **Set** and **Enter**.
- 3. To adjust the first field, simultaneously press **Set** and the up- or down-**arrow**. To navigate through the fields, simultaneous press the **Set** and **Enter** buttons.
- 4. Press Enter to save changes and exit the IP ADDRESS menu.
- 5. Repeat this process for the SUBNET MASK and the DEFAULT GATEWAY.

### 5.1.4 Passwords

Once the HNC 4800 is operating, the web interface provides a convenient way to managing the HFC network, networked devices, and the HNC itself. The HNC 4800 provides two levels of access to the web interface. This allows your company to give different levels of access to different people, based on their job function or other criteria.

No one can access the HNC 4800 web interface without entering a user name and password. There are two user names: Config, and Monitor. Each user name has an associated password, and each user name provides a different level of HTTP (web) access.

*Figure 5-1* on page 22 shows the two user names that allow access to the HNC 4800 web interface, the default passwords, and the functions permitted by each level of HTTP access control. Read access lets you view the settings. Write access lets you change the settings.

| User Name | Default<br>Password | functions Permitted                             |
|-----------|---------------------|-------------------------------------------------|
| Config    | config              | Full read and write access to all functions.    |
| Monitor   | monitor             | Read-only access to everything. No write access |

#### Table 5-1: HNC 4800 web user information

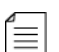

### **NOTE:** The user name and password are case-sensitive.

The HTTP access passwords cannot be changed in this release.

### 5.2 Accessing and Using the Web Interface

Follow these steps to access the web interface for the HNC 4800 from your browser.

- 1. Using a computer that is connected to the same TCP/IP network as the HNC4800, launch an Internet Explorer web browser.
- 2. In the web browser's Address (URL) field, type the IP address of the HNC4800, then press Enter. Your browser connects to the HNC 4800, and the web interface login page appears, as shown in *Figure 5-1: Web log on screen* on page 23.

| User Name: |  |
|------------|--|
| Password:  |  |
| Password:  |  |

Figure 5-1: Web log on screen

- 3. Enter the appropriate username and password.
- 4. Click Log On. The HLP section of the HNC 4800 web interface appears in your browser, as shown in Figure *Figure 5-2* on page 23.

| HLP                       | Current Alarm     | Event Log        | SNMP Trap       | LogC  |
|---------------------------|-------------------|------------------|-----------------|-------|
|                           | Н                 | LP Platform      |                 |       |
| Device                    | Address Custom Na | me Actual Module | Expected Module | Alarm |
| 256                       | Not specified     | HNC4800          | HNC4800         |       |
| 256:1                     | Not specified     | None             | None            |       |
| 256:2                     | Not specified     | None             | None            |       |
| 256:3                     | Not specified     | None             | None            |       |
| 256:4                     | Not specified     | None             | None            |       |
| 256:5                     | Not specified     | None             | None            |       |
| 256:6                     | Not specified     | None             | None            |       |
| 256:7                     | Not specified     | None             | None            |       |
| 256:8                     | Not specified     | None             | None            |       |
| 256:9                     | Not specified     | None             | None            |       |
| 100 million (100 million) | Not specified     | None             | None            |       |

Figure 5-2: HNC 4800 web interface: HLP Platform page

## 5.3 Areas and Features of the Web Interface

*Table 5-2* on page 24 summarizes the features of the HNC 4800 web interface. Use this table as a handy quick reference.

The left column of the table shows the areas of the web interface. The right column tells you which functions you can carry out within each of these areas and provides a reference for further information.

The web interface always includes the five navigation links at the top of your browser. To access these areas of the web interface, click the links at the top of your browser.

| Web Interface Area | Enables You To:                                                                                                    |
|--------------------|----------------------------------------------------------------------------------------------------|
| HLP                | <ul> <li>-View and change the parameters of attached modules.</li> <li>-View and change custom names and custom labels.</li> <li>-Manage expected modules vs. actual modules.</li> <li>See 5.4 HLP Platform Management on page 24.</li> </ul> |
| Current Alarms     | -View current alarm status<br>-Jump directly to alarmed modules.<br>See <u>5.5 Viewing Current Alarms</u> on page 27.                                                                                                    |
| Event Log          | View the Event Log.<br>See 5.6 Viewing the Event Log on page 28.                                                                                                    |
| SNMP Trap          | Add and delete SNMP trap targets.<br>See section 5.7 Adding Trap Destinations on page 29.                                                                                                    |
| LogOff             | As a security measure, Harmonic recommends that you always terminate your session by clicking LogOff.                                                                                                    |

| Table 5-2: Features | s of the | HNC4800 | web | interface |
|---------------------|----------|---------|-----|-----------|
|---------------------|----------|---------|-----|-----------|

### 5.4 HLP Platform Management

This section describes how to use the HNC 4800 web interface to manage networked devices.

To complete many of the functions described in this chapter, you must log into the HNC 4800 web interface using the Config username.

### 5.4.1 Configuring Platforms and Plug-in Modules

To configure platforms and plug-in modules, select the HLP tab at the top of your browser, which is shown in *Figure 5-2* on page 23.

The HLP platform page lists the plug-in modules installed in the platform, including a table with each module's address, custom name, actual module, expected module, and alarm state. To view the details of a specific plug-in module, click the link to the device in the Actual Module column. A device details page opens, as shown in *Figure 5-3* on page 25.

© 2009 Harmonic Inc.

| HLP                | Current Alarm Event Log SNMP |                      | SNMP Tr  | irap LogOff        |         |
|--------------------|------------------------------|----------------------|----------|--------------------|---------|
|                    |                              | 256:3 - Power        | Link II  | (                  |         |
| Property           | Value                        | Alarm Descripti      | on       | TimeStamp          | Severi  |
| Model Name         | PWL47xxT                     | 12/24Vdc Switched    | :        | 2009-4-1, 12:22:2. | 0 Major |
| Firmware           | V1,45                        | RF SIGNAL LOW, CHECK | RF INPUT | 2009-4-1, 12:22:2. | 0 Minor |
| Manufacturer       | Harmonic Inc.                | Laser Temp, High     |          | 2009-4-1, 12:22:2. | 0 Minor |
| Description        | PWL47xxT DFB TX              |                      |          |                    |         |
| Vendor Type        | PowerLink 2                  |                      |          |                    |         |
| Class              | Module                       |                      |          |                    |         |
| Field replaceable? | Yes                          |                      |          |                    |         |
| Serial No.         | 1635164                      |                      |          |                    |         |
| Expected Module    | PowerLink II                 |                      |          |                    |         |
| Env                | ironment                     |                      |          |                    |         |
| Heat Sink Temp.    | 36 ºC                        |                      |          |                    |         |
| Fan Speed          | Low                          |                      |          |                    |         |
|                    | RF                           |                      |          |                    |         |
| Pad Level          | вы                           |                      |          |                    |         |
| Comp. RF           | 0 V                          |                      |          |                    |         |
|                    | Mode                         |                      |          |                    |         |
| CW/Video Mode      | CW                           |                      |          |                    |         |
| AGC/MGC Mode       | AGC 💌                        |                      |          |                    |         |
|                    | Laser                        |                      |          |                    |         |
| Output Power       | 5.7 dBm                      |                      |          |                    |         |
| Temperature        | 39.9 ºC                      |                      |          |                    |         |
| Bias Current       | 1.7 mA                       |                      |          |                    |         |
| Powe               | er Supplies                  |                      |          |                    |         |
| Nominal Voltage    | Offered Voltage              |                      |          |                    |         |
| 12 Vdc             | 11.9 Vdc                     |                      |          |                    |         |
| 12 Vdc             | 0 Vdc                        |                      |          |                    |         |
| 15 Vdc             | 14.9 Vdc                     |                      |          |                    |         |
| 5 Vdc              | 5 Vdc                        |                      |          |                    |         |
| -15 Vdc            | -14.7 Vdc                    |                      |          |                    |         |
| -3 Vdc             | -2.9 Vdc                     |                      |          |                    |         |

Figure 5-3: Device details page of web interface

To change the configuration of the plug-in module, follow these steps:

- 1. Open the device details page.
- 2. Enter new values in the fields.
- 3. Click the Set Values button, and the changes will take effect.

For information on the configuration options, see the manual for the plug-in module.

### 5.4.2 Setting The Custom Name

To set the module's custom name, click the Device Address link which is located in the first column of the HLP Platform page, shown in *Figure 5-2* on page 23.

A custom attributes page appears, as shown in *Figure 5-4* on page 26.

| SNMP Trap     | LogOff    | HLF |
|---------------|-----------|-----|
| Current Alarm | Event Log |     |
| Slo           | ot 3 Info |     |
| Attribute     | Value     |     |
| Asset ID      |           | ]   |
| Custom Nam    | e         | ]   |
| Contact       |           | ]   |
| Location      |           | 1   |
| Phone No.     |           | 1   |
| Notes         | Ì         | 1   |

Figure 5-4: The custom attributes page

Five attributes are pre-configured and labeled for your use:

- Asset ID
- Custom Name
- Contact
- Location
- Phone No.
- Notes.

The field Custom Name is displayed on the HLP Platform page. To change the values within the attributes, type the text you want, then click the Set Values button so that the changes take effect.

### 5.4.3 Managing Expected Modules vs. Actual Modules

When a platform is activated, the HNC 4800 automatically detects the plug-in modules installed in the platform.

You can manually set all the modules' expected type from the HLP Platform page by selecting the Set Expected Modules to Actual button shown in *Figure 5-2* on page 23.

The HNC 4800 then expects to find these modules in the same slots from that point forward. If the actual module installed in a slot is different from the expected module, the HNC4800 and module continue to function properly, and the HNC4800 sends an SNMP trap to all management systems with notification of the module type mismatch.

## 5.5 Viewing Current Alarms

The Current Alarm list shows all alarms on the network at the current time, including the module address, module type, alarm description, and date and time of alarm occurrence. To view the list of current alarms on the platform, select the Current Alarm link at the top of your browser. The Current Alarm Table appears as shown in *Figure 5-5* on page 27.

| s 🖌           | earch 🖤 🧭 ד 🕒 🍟 ד 🔀 ד 🗘       | Bookmarks *          | >> 🖏 🔹 🔵 Sign Ir |
|---------------|-------------------------------|----------------------|------------------|
| HLP Cur       | rent Alarm Event Log          | SNMP Trap            | LogOff           |
| <br>          | Current Alarm                 | [able                |                  |
| Module Addres | s Alarm Description           | TimeStamp            | Severity         |
| 256:7         | Receiver 1 Link Loss Alarm    | 2009-4-1, 12:21:59.0 | Major            |
| 256:7         | Receiver 2 Link Loss Alarm    | 2009-4-1, 12:21:59.0 | Major            |
| 256:3         | 12/24Vdc Switched             | 2009-4-1, 12:22:2.0  | Major            |
| 256:3         | RF SIGNAL LOW, CHECK RF INPUT | 2009-4-1, 12:22:2.0  | Minor            |
| 256:4         | RF SIGNAL LOW, CHECK RF INPUT | 2009-4-1, 12:22:0.0  | Minor            |
| 256:3         | Laser Temp. High              | 2009-4-1, 12:22:2.0  | Minor            |
| 256:7         | Receiver 1 Low optical Input  | 2009-4-1, 12:21:58.0 | Major            |
| 256:7         | Receiver 2 Low optical Input  | 2009-4-1, 12:21:59.0 | Major            |
| 256:8         | Low Optical Input Receiver A  | 2009-4-1, 12:21:52.0 | Major            |
| 256:8         | Low Optical Input Receiver B  | 2009-4-1, 12:21:53.0 | Major            |
| 256:8         | Low Optical Input Receiver C  | 2009-4-1, 12:21:53.0 | Major            |
| 256:8         | Low Optical Input Receiver D  | 2009-4-1, 12:21:53.0 | Major            |
| 256:8         | Mute Forced Receiver A        | 2009-4-1, 12:21:54.0 | Major            |
| 256:8         | Mute Forced Receiver B        | 2009-4-1, 12:21:54.0 | Major            |
| 256:8         | Mute Forced Receiver C        | 2009-4-1, 12:21:54.0 | Major            |
| 256:8         | Mute Forced Receiver D        | 2009-4-1, 12:21:54.0 | Major            |

Figure 5-5: The Current Alarm Table

In the Current Alarm Table, the alarms are sorted according to their underlying MIB (management information base) numbering.

The alarm descriptions are color-coded. The colors and their meanings are shown in *Table 5-3* on page 27.

The Current Alarms list does not refresh automatically. If you want the list to refresh, click the Refresh Values button.

To view a module's configuration details, click the address of the module, and the web browser will navigate to the device details page for that module.

| Color  | Severity |
|--------|----------|
| Red    | Major    |
| Yellow | Minor    |

### Table 5-3: Alarm descriptions: color coding

Table 5-3: Alarm descriptions: color coding

| Color | Severity                         |
|-------|----------------------------------|
| Green | Nominal (alarm has been cleared) |

## 5.6 Viewing the Event Log

The Event Log shows past network events, including the date and time, the address, and a description of each event. To view the Event Log, select the Event Log link at the top of your browser. The Event Log appears as shown in *Figure 5-6* on page 28.

| HLP       | Current Ala    | rm Ever     | nt Log   | SNMP Trap            | LogOff                        |
|-----------|----------------|-------------|----------|----------------------|-------------------------------|
|           |                |             | Event    | Log                  |                               |
| ecord No. | Module Address | Module Type | Severity | TimeStamp            | Description                   |
| 01        | 256:7          | RDR4002A    | Major    | 2009-4-1, 12:21:59.0 | Receiver 1 Link Loss Alarm    |
| 02        | 256:7          | RDR4002A    | Major    | 2009-4-1, 12:21:59.0 | Receiver 2 Low optical Input  |
| 03        | 256:7          | RDR4002A    | Major    | 2009-4-1, 12:21:59.0 | Receiver 2 Link Loss Alarm    |
| 04        | 256:4          | PWL4912S    | Minor    | 2009-4-1, 12:22:0.0  | RF SIGNAL LOW, CHECK RF INPUT |
| 05        | 256:3          | PowerLinkII | Nominal  | 2009-4-1, 12:22:1.0  | Module Inserted               |
| 06        | 256:3          | PWL47xxT    | Minor    | 2009-4-1, 12:22:2.0  | RF SIGNAL LOW, CHECK RF INPUT |
| 07        | 256:3          | PWL47xxT    | Minor    | 2009-4-1, 12:22:2.0  | Laser Temp. High              |
| 08        | 256:3          | PWL47xxT    | Major    | 2009-4-1, 12:22:2.0  | 12/24Vdc Switched             |
|           | 256:3          | PWL47xxT    | Minor    | 2009-3-19, 9:57:41.0 | Laser Temp. High              |
| 0         | 256:3          | PWL47xxT    | Major    | 2009-3-19, 9:57:41.0 | 12/24Vdc Switched             |

Figure 5-6: Event Log

The following types of events are shown in the log:

- Devices added to or removed from the HLP chassis
- Alarms

The Event Log displays up to 10 events per page, up to a maximum of 100 events in total, across ten pages. To view additional pages, click the link to Previous or Next or select an available page number from the drop-down list, then click the "Go to Page" button.

Ĩ

**NOTE:** The event log updates in a cyclic-buffer manner, meaning that after 100 events have been logged, the 101<sup>st</sup> event will overwrite the first event, then the 102<sup>nd</sup> event will overwrite the next event, and so on.

## 5.7 Adding Trap Destinations

Whenever the HNC 4800 detects an alarm in the HLP 4800 platform, it immediately sends an SNMP trap to all management system IP addresses listed in the HNC 4800's trap destination table.

Each element management system must have an IP address. Before you begin adding trap destinations, you need to know these IP addresses. For instructions on assigning or determining the IP address of an element management system, refer to the manual for the element management system you are using.

To view the Trap Destination table, select the SNMP Trap link at the top of your browser. The Trap Destination table appears as shown in *Figure* 5-7 on page 29.

| Google 8-                 |              | Search 🕂 💋 🔹 🍚 🕂       | 🔊 • 🔂 Bookmark | s 🔹 🖳 Find 🔹 💞 Check | • » 🗳 • (  |
|---------------------------|--------------|------------------------|----------------|----------------------|------------|
| harmonic                  |              |                        |                |                      |            |
| REDEFINING VIDEO DELIVERY | HLP          | Current Alarm          | Event Log      | SNMP Trap            | LogOff     |
|                           | т            | rap Destination        |                |                      |            |
|                           | Trap Name    | Destination IP Addres  | s Delete       |                      |            |
|                           | No SNMP trap | destination addresses. |                |                      |            |
|                           | F            | Refresh Add Delete     | ]              |                      |            |
| ど Done                    |              |                        |                |                      | 🔮 Internet |

Figure 5-7: Trap Destination

To add a trap destination, first click the Add button. The entry appears, as shown in *Figure 5-8* on page 29.

| harmonic |     |                   |           |           |       |
|----------|-----|-------------------|-----------|-----------|-------|
|          | HLP | Current Alarm     | Event Log | SNMP Trap | LogOf |
|          |     |                   |           |           |       |
|          |     | SNMP Trap Configu | ration    |           |       |
|          |     | Frap Name:        |           |           |       |
|          | -   | IP Address:       |           |           |       |
|          |     |                   |           |           |       |

Figure 5-8: Add Trap Destination Configuration Login

Fill in the fields with the name and IP address of the element management system. You can use any name you want, as long as it is unique.

Click the Submit button. The List Of Trap Destinations reappears and includes the new name and IP address, as shown in *Figure 5-9* on page 30

| Address Attp://11.11.111.11/index.html |     |                                        |                               | 💌 🛃 G     | o Google 8 - |
|----------------------------------------|-----|----------------------------------------|-------------------------------|-----------|--------------|
|                                        |     |                                        |                               |           |              |
|                                        | HLP | Current Alarm                          | Event Log                     | SNMP Trap | LogOff       |
|                                        |     | Trap De                                | stination                     |           |              |
|                                        |     | Trap NameDestinSNMP Trap Handler10.11. | nation IP Address  <br>111.40 | Delete    |              |
|                                        |     | Refresh                                | Add Delete                    |           |              |
| e Done                                 |     |                                        |                               |           |              |

Figure 5-9: Add Trap Destination List

Locate and compile the Harmonic Alarm MIB (management information base) files for the HNC 4800. Copy the MIBs for the HNC 4800 into your NMS's MIB compiler.

Add the HNC 4800 as an SNMP trap target in your NMS, so that the NMS receives SNMP notifications from the HNC 4800.

### 6.1 Maintenance

There are no user-serviceable parts in the HNC 4800.

## 6.2 Upgrading the HNC 4800 Software

Harmonic will provide software updates as new features are released. You can upgrade the software via TFTP. The software upgrade process does not affect the operation of the HLP4800 modules.

## 6.3 Contacting Harmonic Support

The Harmonic Customer and Technical Support groups are available to help you with any questions or problems you may have regarding Harmonic products.

For assistance from within the U.S. and Canada, call toll free:

1.888.673.4896

For assistance from outside the U.S. and Canada, call:

1.408.490.6477

The fax number is 408.490.6770.

The email address is techhelp@harmonicinc.com.

### The corporate address for Harmonic Inc. is:

Harmonic Inc. 549 Baltic Way Sunnyvale, CA 94089, U.S.A. Attn: Customer Support

The corporate telephone numbers for Harmonic Inc. are:

Tel. 1.800.788.1330 (from the U.S. and Canada) Tel. +1.408.542.2500 (outside the U.S. and Canada) Fax.+1.408.490.6708

The web address for Harmonic Inc. is www.harmonicinc.com.

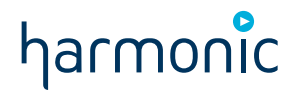

## Appendix A Technical Specifications

## A.1 Technical Specifications

### User Interface

| Front Panel | Five control buttons<br>Bi-state status LED: Normal = green, alarm = red<br>40-character alphanumeric display<br>Software reset pinhole |
|-------------|----------------------------------------------------------------------------------------------------|
| Rear Panel  | RJ-45 Ethernet connection                                                                                                    |

### **Network Management**

SNMP protocol v1, v2c

HTTP protocol HTTP 1.1 (with Web browser-based authentication)

### **Power Requirements**

| Consumption | 4 W |
|-------------|-----|

### Environmental

| Operating temperature range | 0° to +50° C<br>+32° to +122° F                     |
|-----------------------------|-----------------------------------------------------|
| Storage temperature range   | -40 to $+70^{\circ}$ C<br>-40° to $+1158^{\circ}$ F |
| Relative humidity           | Maximum 95% non-condensing                          |

### Physical

| Dimensions                  | 10 cm W x 4.4 cm H x 31.5 cm D<br>3.9" W x 1.73" H x 12.4" D |
|-----------------------------|--------------------------------------------------------------|
| Weight                      | 0.8 kg / 1.8 lbs                                             |
| Mounting HLP 4800 platform; | dedicated controller slot                                    |

### Part Numbers

| HLP 4800               | Chassis                |
|------------------------|------------------------|
| HNC 4800               | Display and controller |
| CPS 4800-AC            | AC power supply        |
| CPS 4800-DC            | DC power supply        |
| FW-HNC 4800 - WEB/SNMP | WEB/SNMP license       |

# harmonic

Harmonic Inc. 549 Baltic Way Sunnyvale, CA 94089, U.S.A. T +1 408 542 2500 F +1 408 490 6708

www.harmonicinc.com